## คู่มือการใช้เครื่องชั**้ง**

## รุ่น IDS941

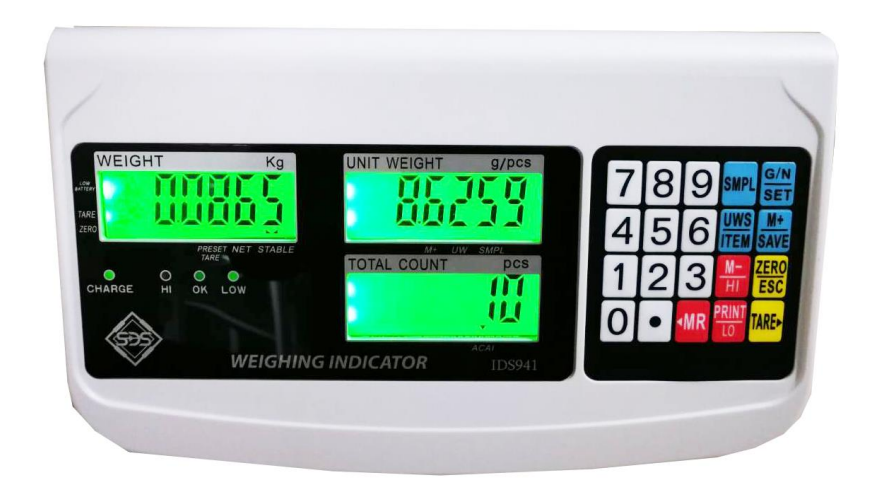

## เครื่องชั่งไฟฟ้า ยี่ห้อ SDS MODEL IDS941

| •  | การหักค่าภาชนะ (Tare)                                                                                                    |
|----|----------------------------------------------------------------------------------------------------|
|    | 1. ในโหมคการชั่งปกติ วางภาชนะลงบนจานชั่ง หน้าจอโชว์ก่าน้ำหนักของภาชนะที่ชั่ง                                                                                               |
|    | <ol> <li>2. กด หน้าจอโชว์ 000 0 0</li> <li>3. นำสิ่งของที่ต้องการชั่งใส่ลงในภาชนะหน้าจอจะโชว์เฉพาะน้ำหนักของสิ่งของที่ชั่ง</li> </ol>                                      |
|    | <ol> <li>นำสิ่งของและภาชนะออกจากจานชั่ง หน้าจอจะขึ้นติดลบ กด</li> <li>หน้าจอขึ้น o ปกติ</li> </ol>                                                                         |
| •  | การหักค่าภาชนะถ่วงหน้า ( <b>Pre-tare</b> )                                                                                                    |
| 1. | กด – <sup>TARE</sup> ค้างไว้ประมาณ 3 วินาที เพื่อเป็นการเข้าสู่การตั้งค่า                                                                                                  |
| 2. | A MR หรือ (MR) เพื่อเลือกหลักของตัวเลข                                                                                                    |
| 3. | กด <b>HI</b> หรือ <b>PRINT</b> เพื่อเปลี่ยนค่าตัวเลข                                                                                                    |
| 4. | กด (M+) เพื่อบันทึกค่า                                                                                                    |
| •  | การนับขึ้นงาน (Counting)                                                                                                    |
|    | -UNIT WIGHT (น้ำหนักต่อหน่วย)                                                                                                    |
|    | <ol> <li>1. ในโหมดของการชั่งปกติ ใช้ปุ่มตัวเลขป้อนก่าน้ำหนักต่อหน่วย เมื่อป้อนข้อมูลเรียบร้อยแล้ว กด</li> <li>หน้าจอโชว์</li> <li>000</li> <li>00500</li> <li>0</li> </ol> |
|    | <ol> <li>2. กด (M+) เพื่อบันทึกค่าน้ำหนักต่อหน่วย</li> </ol>                                                                                                    |
|    | <ol> <li>วางสินค้าที่ต้องการชั่งลงบนจานชั่ง หน้าจอโชว์</li> <li>100</li> <li>00500</li> <li>20</li> </ol>                                                                  |
|    | -SAMPLE (การนับชิ้นแลลการสุ่มค่าตัวอย่าง)                                                                                                    |
|    | 1. นำตัวอย่างสินก้าที่ต้องการชั่งวางบนจานชั่ง                                                                                                    |
|    | 2. กคแป้นตัวเลขเพื่อคีย์จำนวนตัวอย่างชิ้นงานบนจานชั่ง                                                                                                    |

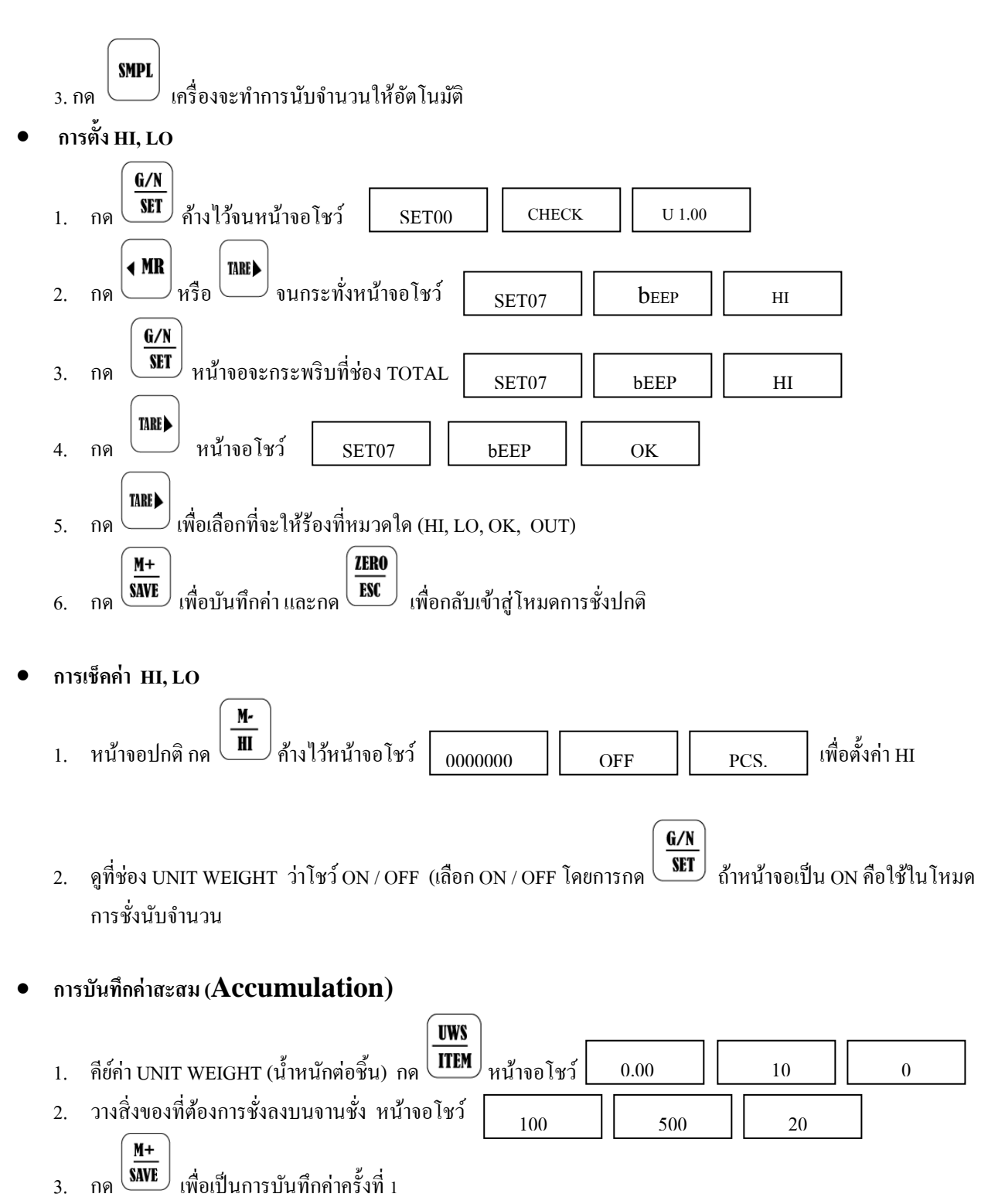

- วางสิ่งของที่ต้องการชั่งลงบนจานชั่ง กด (SAVE) เพื่อบันทึกค่าการชั่งครั้งที่ 2
- ถ้าต้องการบันทึกค่า ให้ ทำเหมือนข้อ 2 3 สามารถบันทึกได้ 20 ครั้ง
- การเรียกดูการบันทึกค่าสะสม

∢ MR

1.

กด หน้าจอจะแสดงก่าสะสมที่บันทึกไว้ (น้ำหนัก, จำนวนชิ้น,)

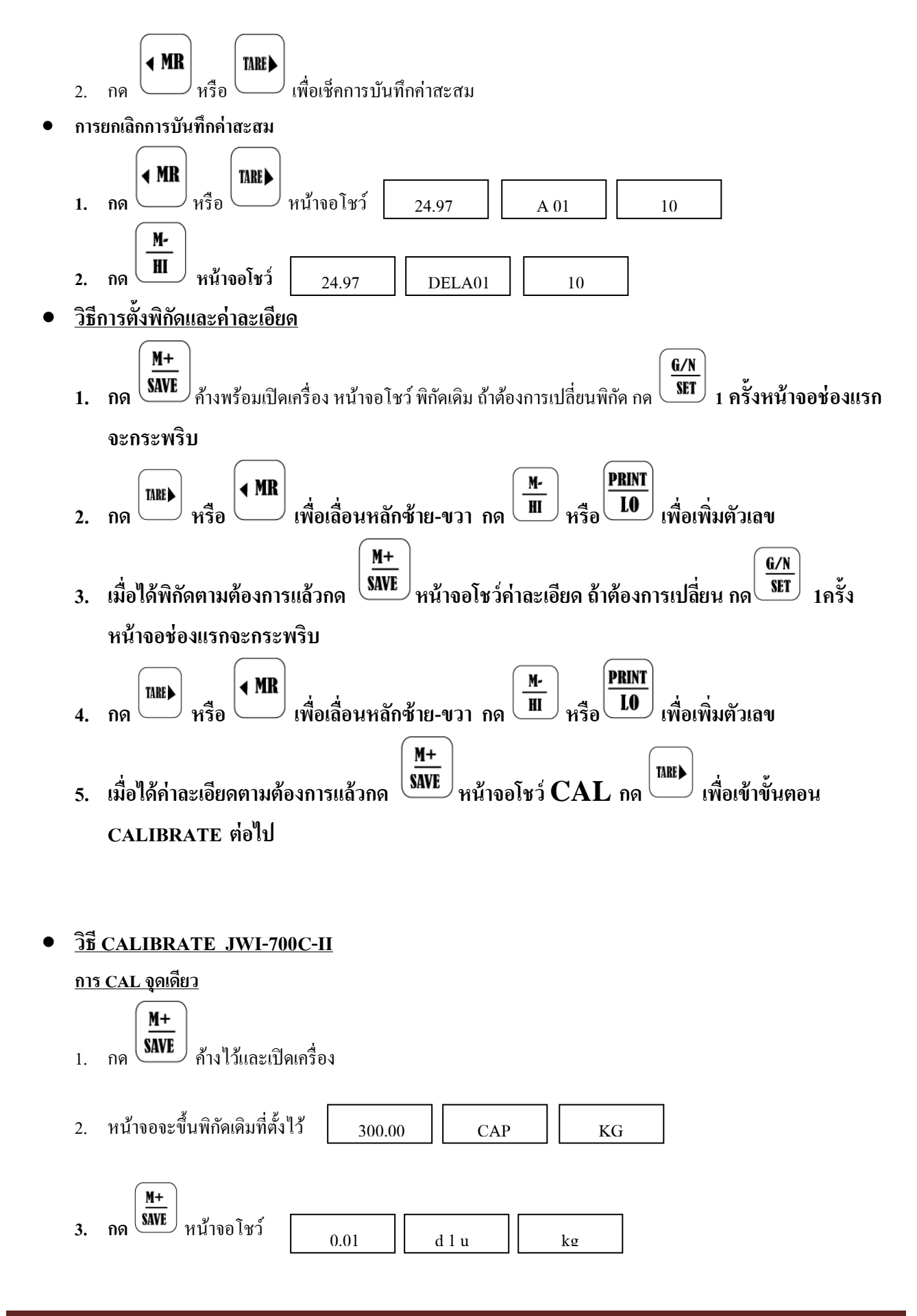

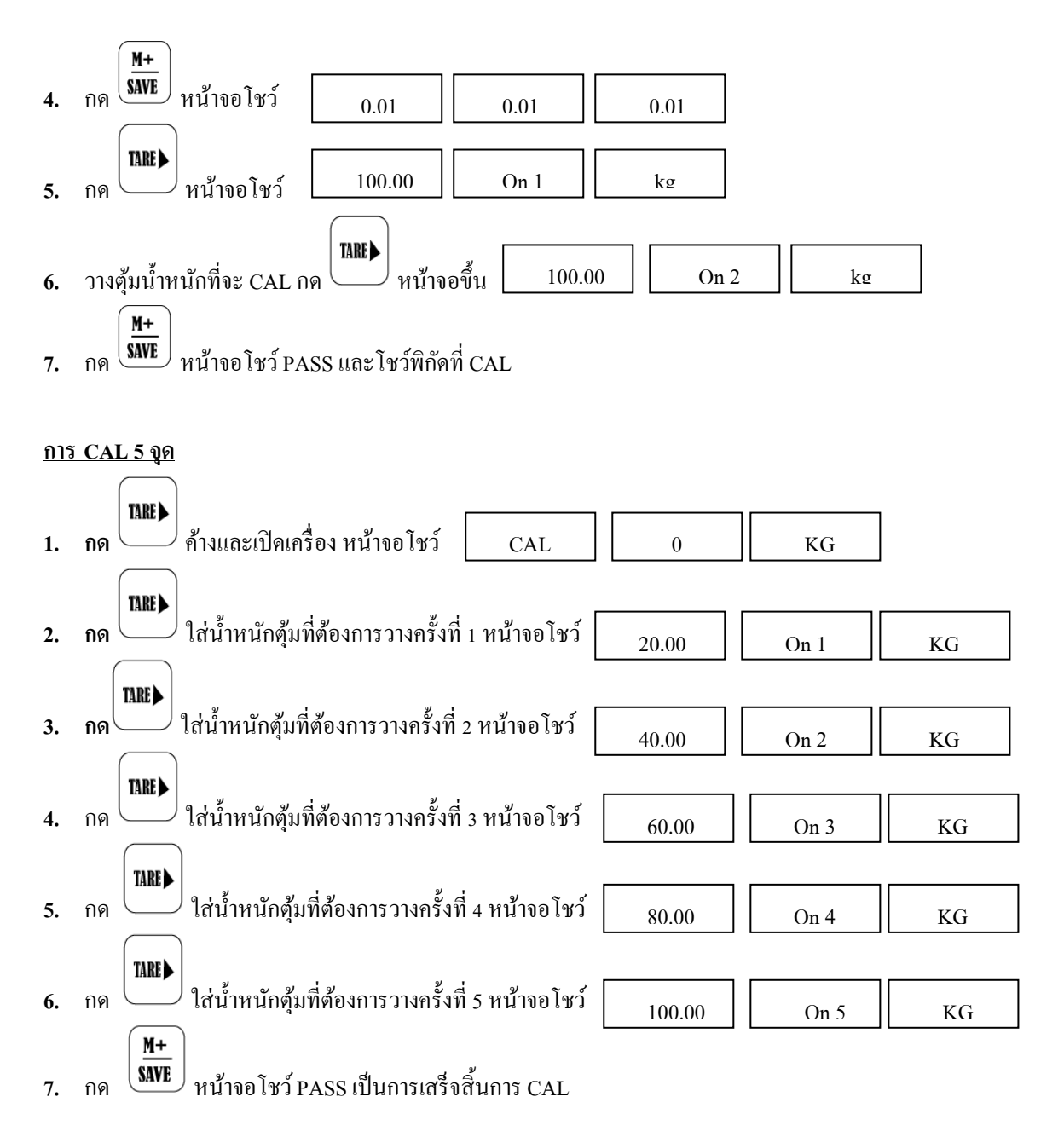